## ~マイナポータルから医療保険者の資格情報画面を印刷する方法~

※次のすべての事項が表示されているものを印刷してください。

記号・番号・枝番、氏名、生年月日、性別、資格取得年月日、被保険者氏名、本人・家族 の別、保険者等番号、保険者名

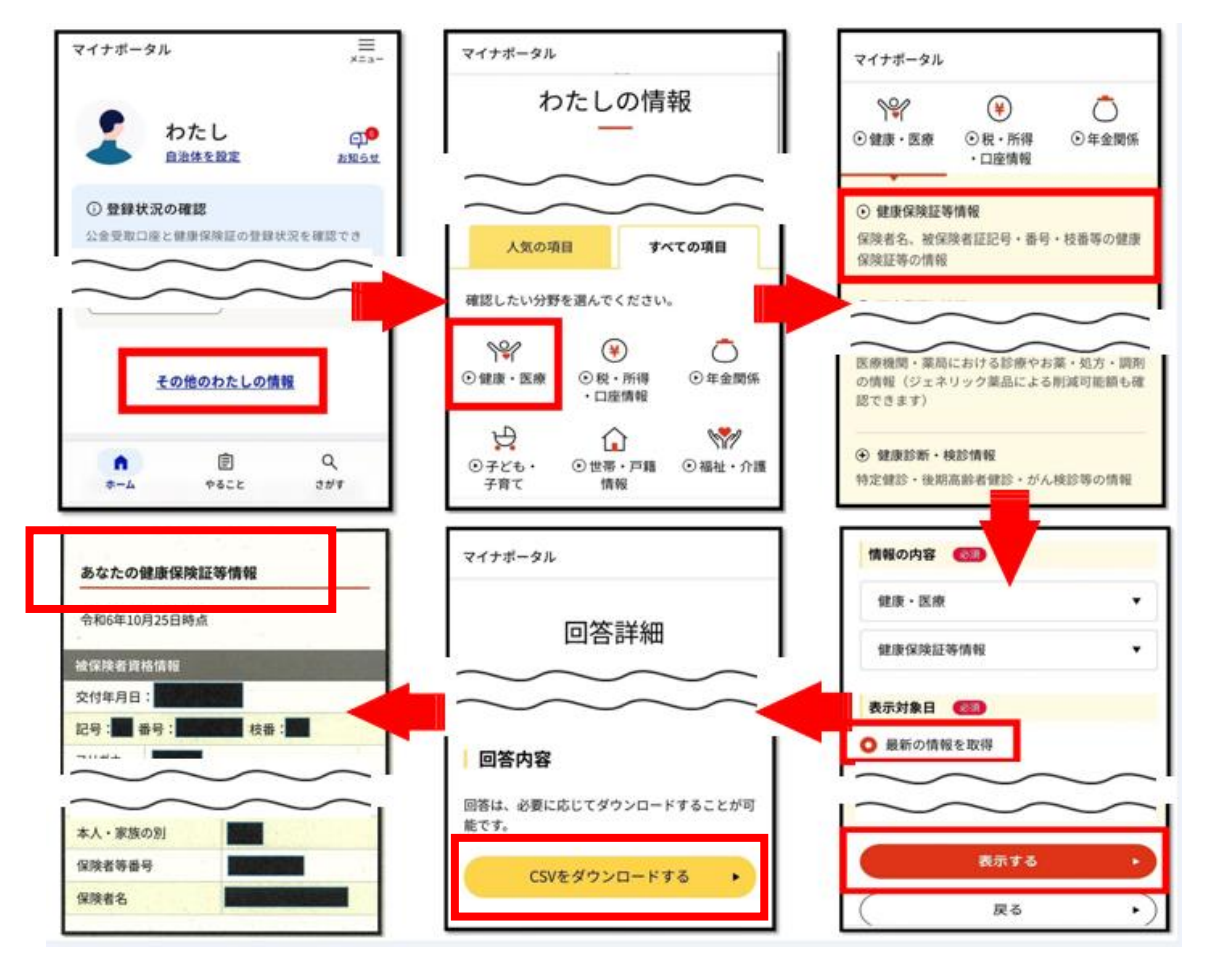

- 1. マイナポータルにログイン後、トップページ下部の「その他のわたしの情報」を選択。
- 2.「すべての情報」項目にある「健康・医療」を選択。
- 3.「健康・医療」項目にある「健康保険証等情報」を選択。
- 4.「最新の情報を取得」を選択し「表示する」を選択。
- 5. しばらくすると「回答詳細」が表示される。

6. 「回答詳細」画面下部の「あなたの健康保険証等情報」部分を印刷又は「CSV をダウ ンロードする」を選択してダウンロードした CSV を印刷。

※印刷はご家庭やコンビニ等のプリンターでお願いします(費用は自己負担)。印刷方法は 機種により異なりますので、利用方法等はサービス提供者にお問い合わせください。